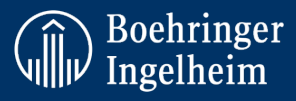

# Meldung unerwünschter Ereignisse und relevanter Informationen für die Patienten-/ Tiersicherheit

### **ALLGEMEINE HINWEISE:**

- Nur Personen des Dienstleisters, die für Boehringer Ingelheim entsprechende Leistungen erbringen, sollten Zugang zu diesem Kurs erhalten. Leiten Sie den Kurslink nicht weiter oder nutzen ihn für andere Zwecke als die vertragliche Vereinbarung mit BI.
- Die Gesundheitsbehörden verlangen von uns, dass wir regelmäßig bezüglich der Meldung von UE und sicherheitsrelevanter Informationen geschult werden.
- Die Schulung dauert ca. 45 Minuten.
- Die BI PV-Trainings dürfen nicht ohne vorherige Genehmigung von Boehringer Ingelheim reproduziert, kopiert oder weitergegeben / für andere Zwecke verwendet werden.
- Bitte beachten Sie, dass die Lesezeichenfunktion aktiviert ist. Mithilfe dieser Funktion können Sie genau dort fortfahren, wo Sie aufgehört haben, falls Sie Ihren Browser schließen oder sich abmelden sollten.
- Der Nachweis für das absolvierte E-Learning-Modul zu PV/UE von BI ist ein Jahr lang gültig. Eine erneute Schulung und Dokumentation ist jährlich erforderlich.

## ANLEITUNG ZUM ZUGRIFF AUF SCHULUNGEN:

Klicken Sie auf den Link <u>BI PV-Training (https://medicine.boehringer-ingelheim.com/BIAE/)</u>, versuchen Sie <u>nicht</u> sich einzuloggen, sondern klicken Sie auf "Course catalogue"

| Cour                                                 | <u>rse catalogue</u>           | <u>Help</u> | Terms of use | Privacy Statement | <u>Imprint</u> | Contact |                                                                                                    |
|------------------------------------------------------|--------------------------------|-------------|--------------|-------------------|----------------|---------|----------------------------------------------------------------------------------------------------|
| User Name<br>Password<br>LOG IN<br>Foroot your passy | User Name<br>Password<br>word2 |             |              |                   |                |         | <ul> <li>WICHTIG:</li> <li>Stellen Sie sicher,<br/>dass Sie sich für<br/>die richtige<br/>Schulung<br/>registrieren</li> </ul> |
|                                                      |                                |             |              |                   |                |         |                                                                                                    |

**Bitte beachten:** Einige Versionen des Internet Explorer unterstützen nicht alle Funktionen unserer E-Learnings. Versuchen Sie in diesem Fall einen anderen Browser zu verwenden (Chrome, Firefox usw.). Versuchen Sie auch den "Cache" zu leeren.

Kontaktieren Sie uns bitte bei technischen Problemen unter Learning@boehringer-ingelheim.com

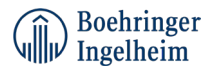

#### **REGISTRIEREN:**

Wenn Sie den Registrierungsbildschirm nicht sehen, aber eine Liste der Sprachen, klicken Sie bitte auf Ihre Sprache. Registrieren Sie sich, indem Sie auf die Schaltfläche "Register" [Registrieren] klicken, wie unten dargestellt. Wenn Sie sich bereits als Benutzer registriert haben, klicken Sie auf den Link "Go to login page" [Zur Anmeldeseite wechseln] (*oberhalb der Schaltfläche "Registrieren"*).

| Bookhringer<br>Ingelheim                                                                                                    | Course catalogue    | <u>Help</u> | Terms of use | Privacy Statement | <u>Imprint</u> | Contact |
|----------------------------------------------------------------------------------------------------|---------------------|-------------|--------------|-------------------|----------------|---------|
| < Back to course catalogue                                                                                                    |                     |             |              |                   |                |         |
| Reporting Adverse Events and Patient/Animal Safety Relevant Information -<br>English                                                                                                    |                     |             |              |                   |                |         |
| <                                                                                                    |                     |             |              |                   |                |         |
| To start the course, please register by clicking on the "Register" button below. Please have your "registration code" ready.<br>You find the registration code in the instruction provided by your BI contact. |                     |             |              |                   |                |         |
| Once registered, please click on "go to course" to start the course.                                                                                                    |                     |             |              | l                 | 5              |         |
| If you have registered before, please log in.                                                                                                    |                     |             |              |                   |                |         |
| You will receive your training certificate via the email.<br>Please archive it according to your company's policy and have it at hand in case of audit or inspection requests                                  |                     |             |              |                   |                |         |
| Course Start:         2021-04-20           Course End:         2025-04-20                                                                                                    |                     |             |              |                   |                |         |
| Registration                                                                                                    |                     |             |              |                   |                |         |
| Self-registration for this course is open. You can register by clicking on the button below. If you have registered before please log in. Click on go to the login page.                                       | the button below to |             |              |                   |                |         |
| Register                                                                                                    |                     |             |              |                   |                |         |

Bitte geben Sie nun im folgenden Pop-up-Fenster Ihre Daten wie folgt ein: Vorname, Nachname, E-Mail-Adresse, Passwort (frei wählbar, jedoch keine Passwörter für den Windows-Login, da die Daten per E-Mail bestätigt werden) und Registrierungscode.

Registrierungscode für die Schulung zu PV/UE: **bi@safety** 

| First name: *    |          |        |
|------------------|----------|--------|
| Last name: *     |          |        |
|                  |          |        |
| Company name:    |          |        |
| Country:         |          |        |
| Germany 🝷        |          |        |
| Email: *         |          |        |
| Confirm email: * |          |        |
| Password: *      |          |        |
|                  |          |        |
|                  | Begister | Cancel |

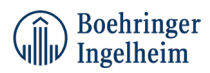

#### Melden Sie sich mit Ihrem "User Name" [Benutzername] und Passwort an:

| Registration Self-registration for this course is open. You can register by clicking on the button below. If you have registered before please log in. Click on the button below to go to the login page. | Nächste<br>Schritte für           |
|----------------------------------------------------------------------------------------------------|-----------------------------------|
| Go to login page Begister                                                                                                    | Benutzer,<br>die bereits          |
|                                                                                                    | bei LUVIT<br>registriert<br>sind. |

#### Klicken Sie auf "Course Catalogue" [Kurskatalog] und wählen Sie die entsprechende Sprache aus:

|                                                                                                    | Course catalogue Help Terms of use Privacy Statement Imprint                                                                                                    | Contact                                                             |
|----------------------------------------------------------------------------------------------------|----------------------------------------------------------------------------------------------------|---------------------------------------------------------------------|
| User Name<br>Password                                                                                                    | User Name<br>Password                                                                                                    |                                                                     |
| E                                                                                                    | LOG IN<br>igot your password?                                                                                                    |                                                                     |
| Seach     Seach     Seach     My latest courses     My latest courses     My latest     My latest courses     My latest courses | Boehringer COURSE CATALOGUE Enter search phrase Show recommended Show recommended                                                                                                    | e-Learning                                                          |
| información relevante para la seguridad<br>del paciente - Spanish<br>O.D.R. Peporting Adverse Events and<br>Patient/Anima Safery Relevant<br>Information - English<br>Select another course<br>Personal<br>Course catalogue<br>Course catalogue<br>Course catalogue                                                                                                    | Contact Information On this page, you will find the contact information for reporting of Boethringer Ingelheim Adverse Events, Patient Safety Relevant Information or Product Compliaints for Human Pharma and Animal Health products.                                                                                                    | "Vergessen Sie<br>nicht, die                                        |
| Ge Log out                                                                                                    | Báo cáo về Biến cổ Bắt lợi và Thông tin Liên quan đến sự An toàn         Read more           của Bệnh nhân - Vietnamese         Niểu vào đảy để đảng kỳ khảa học. Đạn sẽ tìm thẩy mà đảng kỳ trong hưởng đần do người liên hệ Đi         Read more           tiếb tiến cũng cấp.         Melaporkan Kejadian Tidak Diinginkan dan Informasi Terkait         Read more           Kiế daian untik mendatar pelathan. Anda akan menemukan kode pendaftaran di datam instruksi         Read more | Schulung<br>abzuschließen,<br>um ein<br>Zertifikat zu<br>erhalten!" |

Nach Abschluss erhalten Sie Ihr Schulungszertifikat per E-Mail. Bitte archivieren Sie im Falle von Auditoder Inspektionsanfragen gemäß den Richtlinien Ihres Unternehmens.